## Windows8 および Internet Explorer10 で e-learning を受講するための設定方法

Windows8 および Internet Explorer (IE) 10 をご利用の場合、e ラーニングが正常に動作しない場合がございま す。Internet Explorer 10 の互換表示設定を有効にしていただくと正常に受講することができます。 互換表示設定は、デスクトップ用 IE でのみ設定できます。そのため、タッチ用 IE をお使いの場合は、最初に IE をデスクトップ用に切り替えてから互換表示設定を行ってください。すでにデスクトップ用 IE をお使いの場 合は、デスクトップ用 IE への切り替えは不要ですので、手順3からスタートしてください。

タッチ用 IE10 で e-learning ログインページを表示します。画面の右端からスワイプし (マウスを使っている場合は、画面上を右クリックし)、画面下のメニューバーを表示します。

|                 | ●利用規約 ●FAQ                       |               |         |         |              |   |
|-----------------|----------------------------------|---------------|---------|---------|--------------|---|
|                 | パスワードをEれた方はこちら                   |               |         |         |              |   |
|                 |                                  |               |         |         |              |   |
| 2-70            |                                  |               |         |         |              |   |
| 120-F           |                                  |               |         |         |              |   |
| <b>D</b> ///20  |                                  |               |         |         |              |   |
| LIVIA           |                                  |               |         |         |              |   |
| Copyright(c)    | 2006 観刹劇あゆみの会 All right reserved |               |         |         |              |   |
|                 |                                  |               |         |         |              |   |
|                 |                                  |               |         |         |              |   |
|                 |                                  |               |         |         |              |   |
|                 |                                  |               |         |         |              |   |
|                 |                                  |               |         |         |              |   |
|                 |                                  |               |         |         |              |   |
|                 |                                  |               |         |         |              |   |
|                 |                                  |               |         |         |              |   |
|                 |                                  |               |         |         |              |   |
|                 |                                  |               |         |         |              |   |
|                 |                                  | ing (mombor 0 | (A)     |         |              |   |
| Thttps://www.pr | -ayumi.org/e-lear                | ning/member   | $\odot$ | $\odot$ | ${}^{\circ}$ | I |

アドレスバーにある[ページツール] ボタンをクリックし、[デスクトップで表示する]をクリックします。

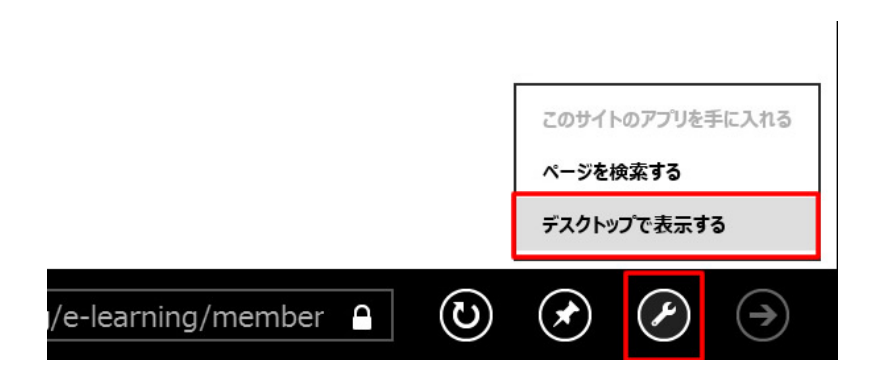

3. デスクトップ用 IE が表示されたらページ上部にある[互換表示]をクリックすると、互換表示が有効 となります。

| ps://www.ph-ay 🔎 🗕 🔤 🛃 🙋 | 薬剤師 あゆみの会               |                       |
|--------------------------|-------------------------|-----------------------|
|                          |                         |                       |
| Learning                 | <u>利用規約</u><br>パスワードを忘れ | <u>FAQ</u><br>ひた方はこちら |
|                          |                         |                       |
| ユーザID                    |                         |                       |
| パスワード                    |                         |                       |
| ログイン                     |                         |                       |